# Mémo Régulation IX-M

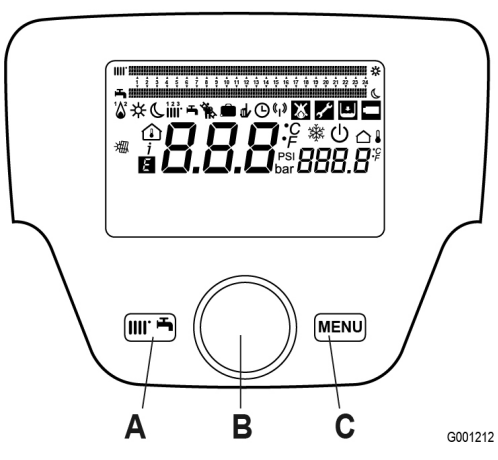

## Touches

|   | Touche d'accès au menu rapide                    |  |  |
|---|--------------------------------------------------|--|--|
| B | Bouton rotatif de sélection 🔘 et de validation 💬 |  |  |
|   | Touche d'accès au menu principal                 |  |  |

# Symboles

| <sup>1</sup> | Brûleur allumé<br>(Puissance %: 1<70% - 2>70%)                                   | Φ   | Arrêté : chauffage et ECS désactivés<br>(protection antigel chaudière activée) |
|--------------|----------------------------------------------------------------------------------|-----|--------------------------------------------------------------------------------|
| ☆            | Mode de fonctionnement : Confort                                                 | ۱.  | Fonction ramonage activée                                                      |
| C            | Mode de fonctionnement : Réduit<br>(si installé dans la pièce)                   | Ê   | Fonction programme vacances activée                                            |
| 1 2 3<br>    | Mode de fonctionnement : chauffage actif<br>1 = zone 1 - 2 = zone 2 - 3 = zone 3 | «I» | Transmission données                                                           |
| Ŧ            | Mode de fonctionnement : ECS actif                                               | 迸   | Intégration installation SOLAIRE                                               |
| $\bigcirc$   | Mode de fonctionnement :<br>AUTOMATIQUE                                          | Ε   | Présence anomalie                                                              |
| -            | Mode de fonctionnement : MANUEL                                                  | ۲   | Anomalie : arrêt du brûleur                                                    |
| ٦            | Température ambiante (°C)                                                        | ١   | Basse pression eau chaudière/installation                                      |
|              | Température extérieure (°C)                                                      | ľ   | Demande intervention Assistance technique                                      |

# Mémo Régulation IX-M

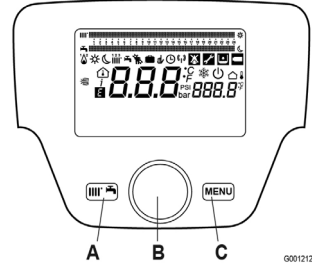

## Accès rapide 🕮

| ouche | Molette       | Affichage des choix  |  |  |
|-------|---------------|----------------------|--|--|
| Â     | $(\mathbb{C}$ | Veille / Marche      |  |  |
|       | $\mathbb{C}$  | Forçage ECS          |  |  |
|       | $\mathbb{C}$  | Régime CC1           |  |  |
|       | $\mathbb{C}$  | Consigne confort CC1 |  |  |
|       | $(\mathbb{C}$ | Régime ECS           |  |  |
|       | $(\mathbb{C}$ | Consigne confort ECS |  |  |

#### Fonctions spéciales\* (à partir de l'écran de base)

| Touche       | Molette    | Affichage des choix                | Action | Affichage 1 | Affichage 2                  | Action   | Choix                                                 |
|--------------|------------|------------------------------------|--------|-------------|------------------------------|----------|-------------------------------------------------------|
| 6 sec<br>sur | $\bigcirc$ | Fonction ramonage*                 | P      | Marche      | 303 Régler ?                 | JD et 10 | Charge partielle<br>Pleine charge<br>Charge chauffage |
| HIII' -      | $\odot$    | Fonction d'arrêt<br>du Régulateur* | P      | Marche      | 304 Régler ?                 | P et 10  | De 0% à 100%                                          |
| (A + C)      | Ø          | Régime manuel*                     | P      | Marche      | 301 Régler ?                 | JP et 10 | De 25°C à 80°C                                        |
|              | $\odot$    | Fonction purge*                    | R      | Marche      | 312 Fonction de purge (10mn) |          |                                                       |

\* ATTENTION : Ne pas laisser ces fonctions actives.

### Arrêt des fonctions spéciales

(à partir de l'écran de base)

| Touche       | Molette | Affichage<br>des choix                | Action | Affichage<br>1 |
|--------------|---------|---------------------------------------|--------|----------------|
| 6 sec<br>sur | $\odot$ | Fonction<br>ramonage*                 | P      | Arrêt          |
| HIII         | Q       | Fonction<br>d'arrêt du<br>Régulateur* | R      | Arrêt          |
| (A + C)      | Ø       | Régime<br>manuel*                     | R      | Arrêt          |
|              | Q       | Fonction<br>purge*                    | R      | Arrêt          |

\* ATTENTION : Ne pas laisser ces fonctions actives.

### Liste des menus (Accès niveau 1 : MENU)

| Niv.1 | Niv.2 | Niv.3 | Affichage               |
|-------|-------|-------|-------------------------|
| х     | Х     | Х     | INFO                    |
| Х     | Х     | Х     | HEURE ET DATE           |
| Х     | Х     | Х     | INTERFACE UTILISATEUR   |
| Х     | Х     | Х     | PROGRAMME HORAIRE CC1   |
| Х     | Х     | Х     | PROGRAMME HORAIRE 3/CC3 |
| Х     | Х     | Х     | PROGRAMME HORAIRE 4/ECS |
| Х     | Х     | Х     | PROGRAMME HORAIRE 5     |
| Х     | Х     | Х     | VACANCES CIRCUIT 1      |
| Х     | Х     | Х     | CIRCUIT CHAUFFAGE 1     |
| Х     | Х     | Х     | EAU CHAUDE SANITAIRE    |
|       | Х     | Х     | CHAUDIERE               |

### Menus principaux

(à partir de l'écran de base)

|                                    | Molette | Affichage<br>des choix | Niveau d'accès  |
|------------------------------------|---------|------------------------|-----------------|
| MENU<br>puis<br>6 sec sur<br>(III: | $\odot$ | Utilisateur final      | Niveau 1 direct |
|                                    | $\odot$ | Mise en service        | Niveau 2 direct |
|                                    | $\odot$ | Spécialiste            | Niveau 3 code   |
|                                    | $\odot$ | OEM                    | Niveau 4 code   |

| Niv.1 | Niv.2 | Niv.3 | Affichage                    |
|-------|-------|-------|------------------------------|
|       | Х     | Х     | CONFIGURATION                |
|       | х     | Х     | RESEAU LPB                   |
| Х     | Х     | Х     | ERREUR                       |
|       | Х     | Х     | MAINTENANCE / REGIME SPECIAL |
|       |       | Х     | TEST DES ENTREES / SORTIES   |
|       | Х     | Х     | ETAT                         |
| Х     | Х     | Х     | DIAGNOSTIC GENERATEUR        |
|       |       | Х     | DIAGNOSTIC CONSOMMATEUR      |
|       | Х     | Х     | COFFRET DE SECURITE          |